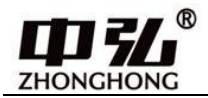

# 东芝多联机中央空调

# 空调地址设置说明

V1.2

青岛中弘智能技术有限公司

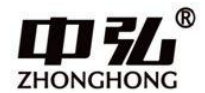

# 关于我们

中弘智能是致力于中央空调控制解决方案的科技企业。总部位于美丽的青 岛。中弘智能在智能控制领域为大型场馆、公共设施、医院、学校、酒店、商 业空间、楼宇、私人豪宅等领域提供专业化的中央空调智能集成解决方案。

主要产品包括各类中央空调网关、中央空调控制系统以及中央空调节能监 控系统,自中弘品牌推出后,凭借强大的技术力量、完善的支持体系和在中央 空调领域的丰富项目经验,现已成功成为中央空调控制领域的中坚力量。目前 已成功和 Crestron、Savant、Control4 等国际主流智能系统以及国内主流智 能家居系统实现互通兼容,从而为消费者提供更卓越的空调智能化解决方案。

中弘®VRV 空调网关目前支持大金、日立、东芝、三菱电机、海信、海尔、松下、约克、三菱重工、美的、LG、奥克斯、博世、格力等空调。支持空调品牌行业领先。并且中弘网关接线方式简单、支持多种接口协议、网关内置WEB 界面,调试便捷。

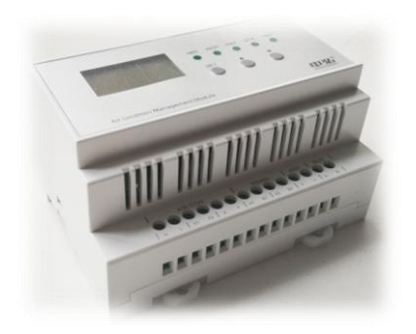

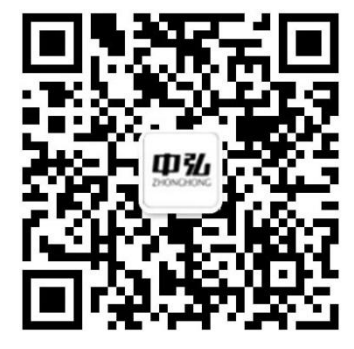

技术咨询微信 技术邮箱:<u>mxichina@126.com</u>

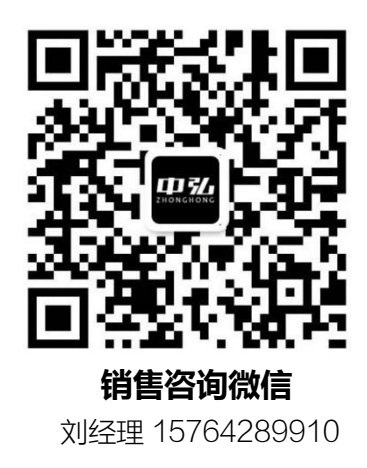

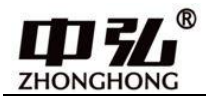

# 东芝空调接线方式及拨码设置

## 一、接线方式:

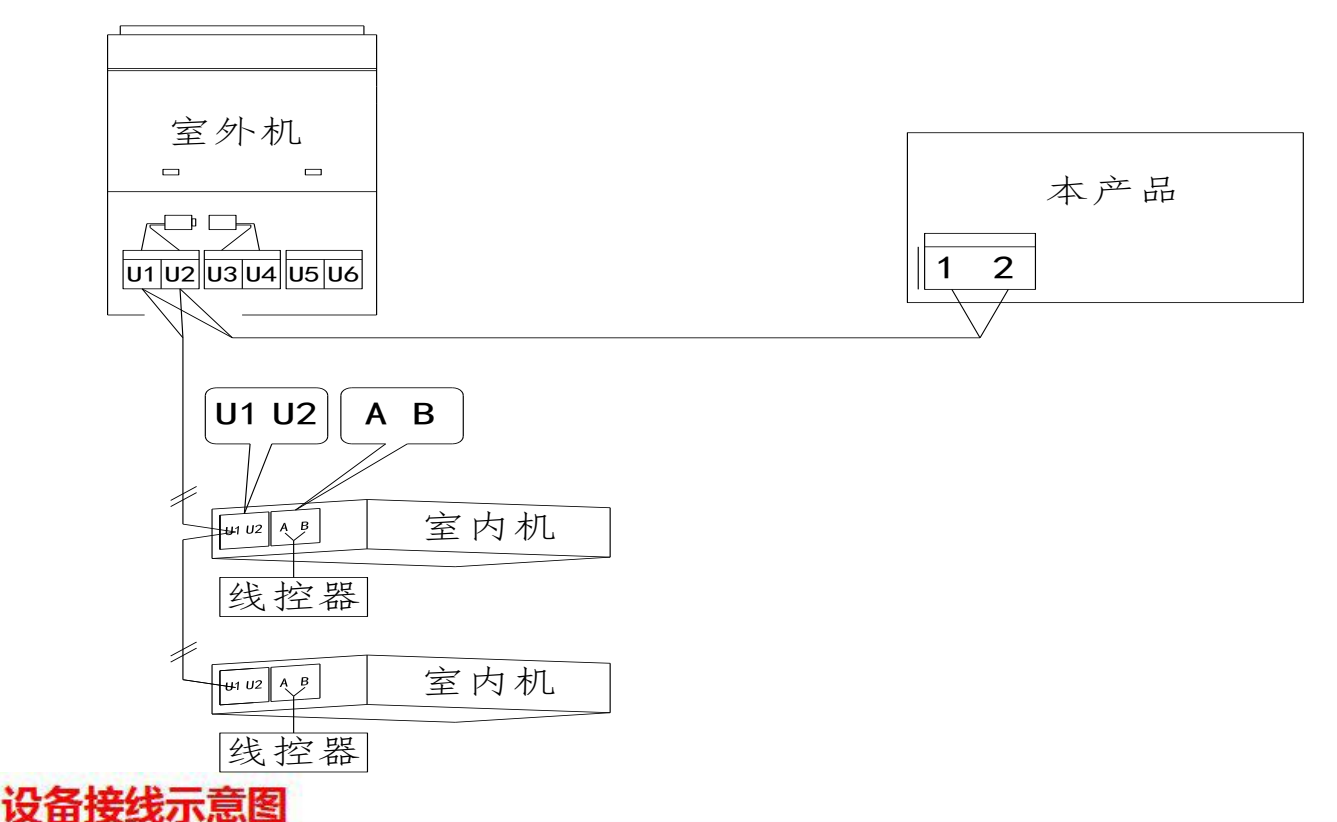

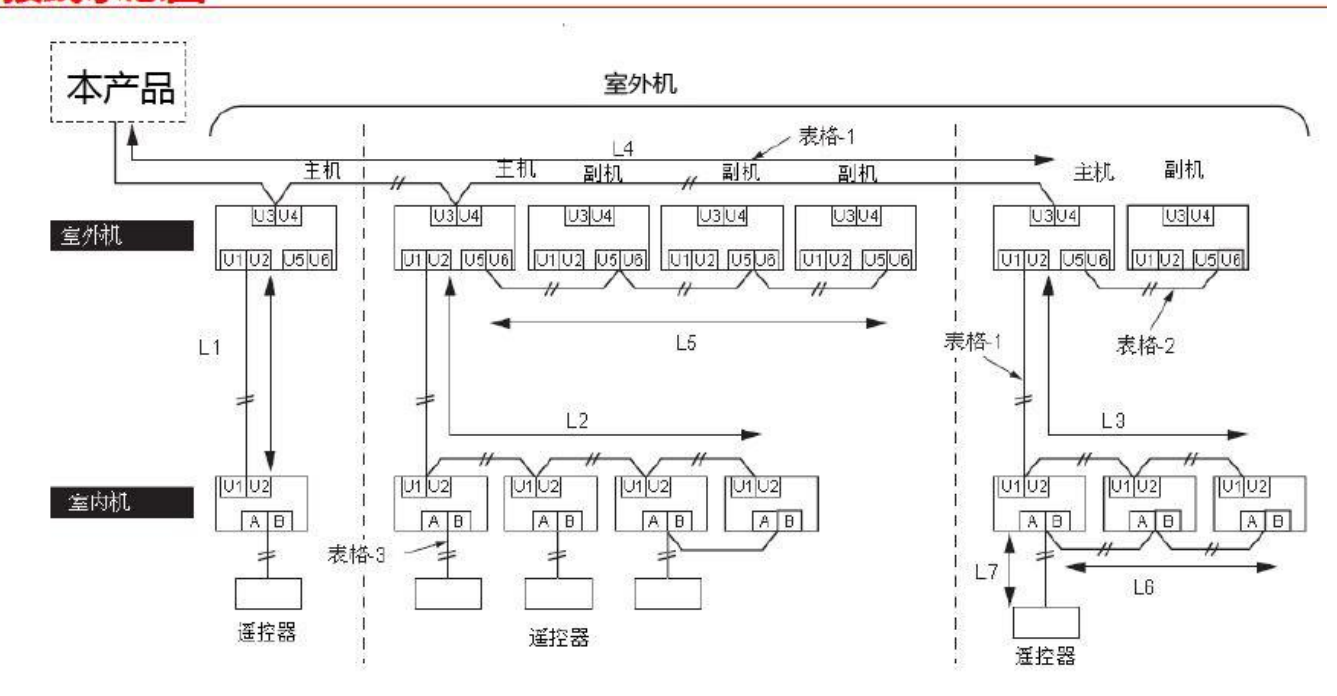

**1、如果只有一套制冷系统**:空调与该模块相连接的 2 芯线压接在室外机或者室内机上标识"U1, U2"的 接线端子上(无极性区分)。

### 2、如现场有多套空调系统串联:

①室外机之间通过"U3、U4"端子串联(U1-U2和U3-U4之间插接线需插在一起),空调与模块 连接的 2 芯线接在室外机上标识"U1、U2"的接线子上(无极性区分)。 注: U1/U2 和 U3/U4 之间的插接线插在一起后,接 U1/U2 端子或者 U3/U4 端子都可以。

②每台室外机需要通过拨码设定不同地址(SW13为十位、SW14为个位),并且需要通过原厂线控器 对 VRV 空调设定室内机地址、室外机地址和集控地址。室外机地址要和外机所设系统地址相一致,室内 机地址从 1 顺序往后设置;集控地址从 1、2、3....开始顺序往后设置即可。具体设定方法参见二

③东芝多台室外机连接时,只留两端的任意一台室外机的终端电阻保持出厂设置不变,其余室外机终端电阻(SW30-1)要从默认拨到 OFF 位置。

\*注意:如果室外机为多模块组合式,则以上操作只针对主机,副机无需操作。

## 二、通过线控器设定空调地址方法

为了准确定位、监控到每台室内机,需要对 VRV 空调设定室内机地址、室外机地址和集控地址。

#### A.120 型线控器进行地址设定的方法:

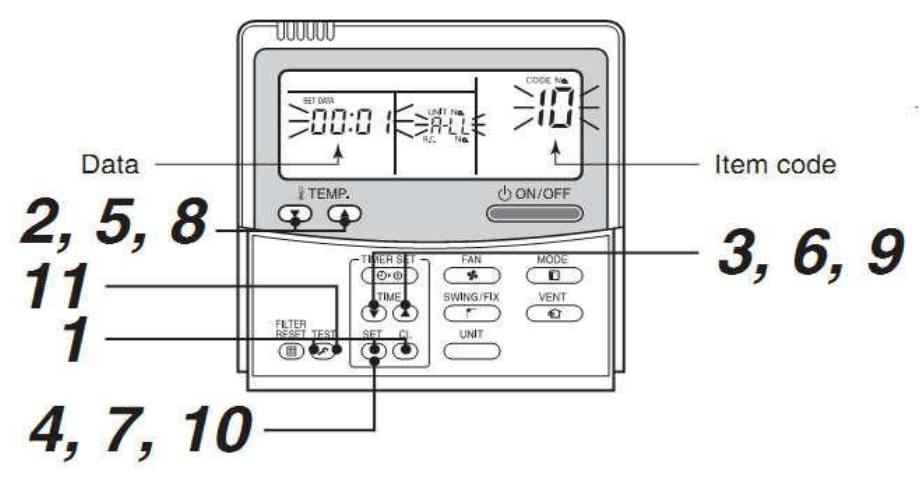

图5.1 地址设定方法

**集中地址** ("Item code 项目代码" 的03 设定项 ), 出厂默认为 0099;

室外机地址 ("Item code 项目代码" 的12 设定项) ——用于多制冷系统区分;

室内机地址 ("Item code 项目代码"的13 设定项);

#### 设定方法如下:

下面的步骤描述与图5.1 中的1~11 各按键操作动作一致:

步骤1: 同时按住 "SET 确定" + "CL 取消" + " 】 检测" 按钮4 秒以上。LCD 开始闪缩;

步骤 2: 多室外机时使用,如果只有一台室外机,此步骤跳过,使用"TEMP温度"设定的"▲""▼"

按钮, 到Item code 项目代码为 "12";

步骤3:如果步骤2跳过,本步骤也跳过。使用"TIME 定时器"的 "▲""▼"按钮, 设定室外机的地

址;

- 步骤4:如果步骤2、3 跳过,则本步骤也跳过。按"SET 确定"按钮确认所设定的室外机地址(当显示持续时,则正常)
- 步骤5:使用"TEMP 温度"设定的"▲""▼"按钮,到Item code 项目代码为"13",记录此时显示的 地址;
- 步骤 6:此时如果不需要再调整了,则直接跳过此步骤。使用"TIME 定时器"的"▲""▼"按钮设定 室内地址;
- 步骤7:如果步骤6 跳过,则本步骤也跳过;按 "SET 确定"按钮确认所设定的室内机 地址;
- 步骤8: 使用"TEMP 温度"设定的"▲""▼"按钮,到Item code 项目代码为"03;
- 步骤9:使用"TIME 定时器"的"▲""▼"按钮设定集控地址,需要与步骤5 中记 录的地址设定一致;

步骤10:按"SET确定"按钮确认所设定的集控地址。

步骤 11:按"TEST""按钮,所有设定操作完成。回复到正常的停止状态)

东芝空调可供选择或查询出的空调地址设定范围如下表所示:

B.86 型线控器进行地址设定的方法:

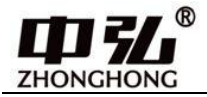

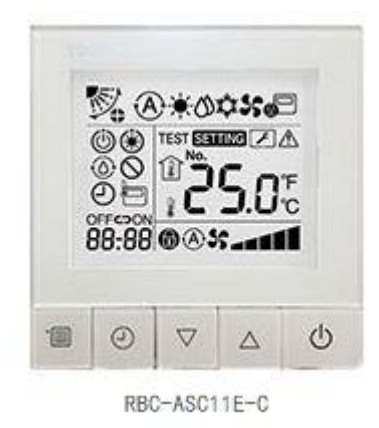

- 1、把背板拨码 6 拨到 on,在关机状态下,按住"菜单"键和"向下"按钮 10s,然后按"时间"键,可 进入编辑模式。
- 2、按"上、下"键选择到12,然后按"菜单"键,此时显示的数字即为此内机的室外机地址,按"上、下"键选择需要设定的地址,然后按"时间"键确定。(如果只有一台室外机,此步骤跳过)
- 3、按"上、下"键选择到13,然后按"菜单"键,此时显示的数字即为此内机的室内机地址,按"上、

下"键选择需要设定的地址,然后按"时间"键确定。(如果只有一台室外机,此步骤跳过)

- 4、按"上、下"键选择到 03,然后按"菜单"键,此时显示的数字即为此内机的当前集控地址,默认为
  "0099",按"上、下"键选择需要设定的地址,然后按"时间"键确定。
- 5、最后按开关重启线控器。

其他未尽事宜,请参考空调厂家的空调地址设定说明